## **Enable Installations Of Unknown Apps**

• The device maybe be set to block installation of unknown apps (apps that were not downloaded from the Google Play Store). To allow installations navigate to settings. Click security and toggle "Unknown Sources" on.

| <b>a</b> 4                                         | \$ 🕱 100. 🛙 2211 FM                                                                                          |
|----------------------------------------------------|----------------------------------------------------------------------------------------------------|
|                                                    |                                                                                                    |
| <ul> <li>Notifications</li> <li>Display</li> </ul> | Info and app shortcuts<br>Show app shortcuts or the device owner's information on the lock screen.           |
| Advanced features                                  | Notifications on lock screen<br>Show context                                                                 |
| n lleare                                           | Security                                                                                                    |
| <b>U</b>                                           | Fingerprints                                                                                                 |
| Wallpaper                                          | Find Mar Mahila                                                                                              |
| O lione screen                                     | Locate and control your device remotely using your Samsung account.                                          |
| Lock screen and security                           | Unknown sources<br>Allow installation of apps from sources other than the Play Store.                        |
| Privacy                                            | Encrypt device<br>Protect your device by encrypting its data.                                                |
| Accessibility                                      | Encrypt SD card                                                                                              |
| Accounts                                           |                                                                                                    |
|                                                    | Other security settings<br>Change other security settings, such as those for security updates and credential |
| 😉 Google                                           | storage.                                                                                                    |

## T-Mobile App Download Process

- Access the dropbox folder that holds the latest version of the T-Mobile app by going to the link: <u>https://www.dropbox.com/sh/fp9q3ii5q2vrb8h/AABWX60nAqQ1j9e3zfMMWZZDa?dl=0</u>
- Enter Password: tmobile

| ps://www.dropbox.com/sm/password/content_id=AL 文 文 : | ← → C <sup>e</sup> I https://www.dr | ropbox.com/sh/fp9q3ii5q2vrb8h/AABWX6 🏠 |
|------------------------------------------------------|-------------------------------------|----------------------------------------|
|                                                      | ¥                                   | Sign in                                |
|                                                      | Demo App - T-Mobile                 |                                        |
|                                                      | Name T-Mobile-V1.29.0.apk           | Size Modified<br>16.69 MB 2 months ago |

- Select The Latest .apk file.
- Select "Direct Download". The file should begin to download automatically. You do not need an account to download the .apk file
- Once the download is complete, select the finished file from the device's download folder.

| C   | Recent files     | Recent files | + |
|-----|------------------|--------------|---|
| ~ 🕕 | Device storage   |              |   |
| •   | Download history | <b>T</b>     |   |
| 0   | Documents        | T-Mobil0.apk |   |
|     | Images           |              |   |
|     |                  |              |   |

- You will be asked to review the permissions the app asks for from your mobile device, select "Install".
- Once the install is finished, you can select "Open" to start the app.